## **Accessing Your Health Information Using Phone Apps**

## Background

If you have an active MyChart account you can now access your health information using 3<sup>rd</sup> party applications. The information available to the apps is identical to information available on your MyChart account. The full list of compatible apps is available here: <u>https://www.ppochildrens.org/list-of-applications-compatible-with-epic-mychart/</u>

This list of APPs provided on the above referenced we page was obtained from Epic and is current as of November 2019. Providing the list of compatible Apps to patients is part of a Meaningful Use/ Promoting Interoperability requirement. As such, this list does not constitute an endorsement of these Apps by the PPOC or by your primary care provider. Health information accessed by these Apps after you provide authorization will be subject to the privacy policies of the respective Apps.

Please be advised that Federal HIPAA Privacy and Security protections do not apply to developers of APPs which request access to your medical records. Please pay attention to the privacy and security policies for each APP you choose to use to ensure that you are comfortable with how they will use your personal health information.

## Workflow

Once you select and download a compatible app you will be directed to your MyChart login page where you will login and establish your identity.

You will then be taken to the authorization page, where information about the third-party app and a list of permissions requested by the app is displayed. You can then authorize or deny the app's request to access your MyChart data.

Here's an example of what the authorization page looks like:

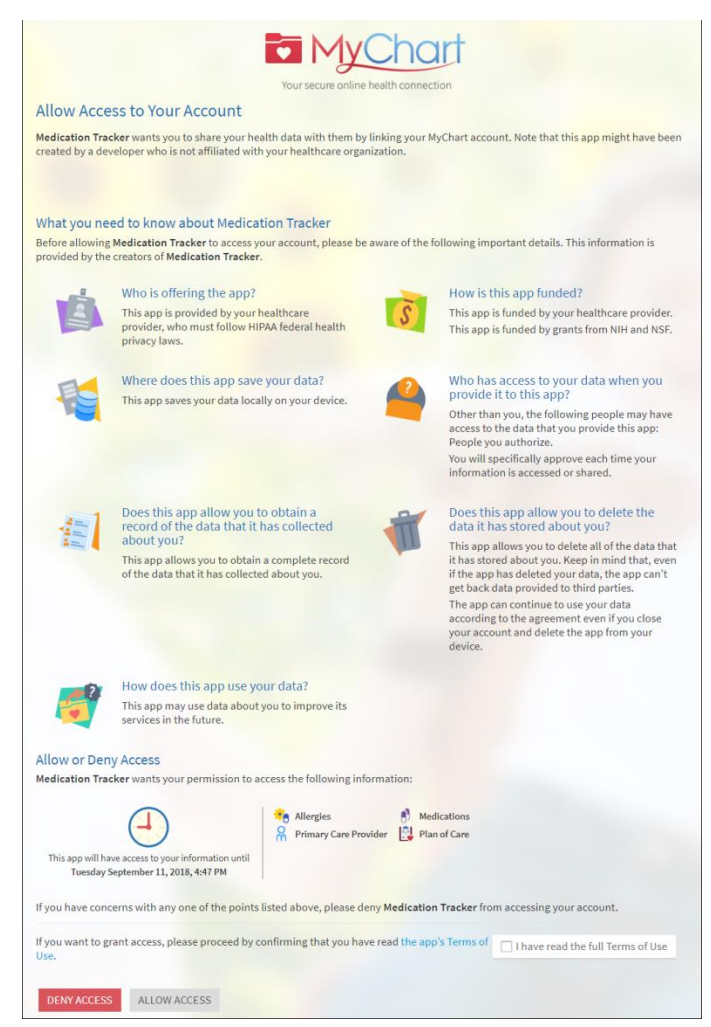

After granting access to one or more third-party apps, you can review and revoke existing authorizations from the new Manage My Account and Devices page in MyChart (Profile > Linked Apps and Devices).

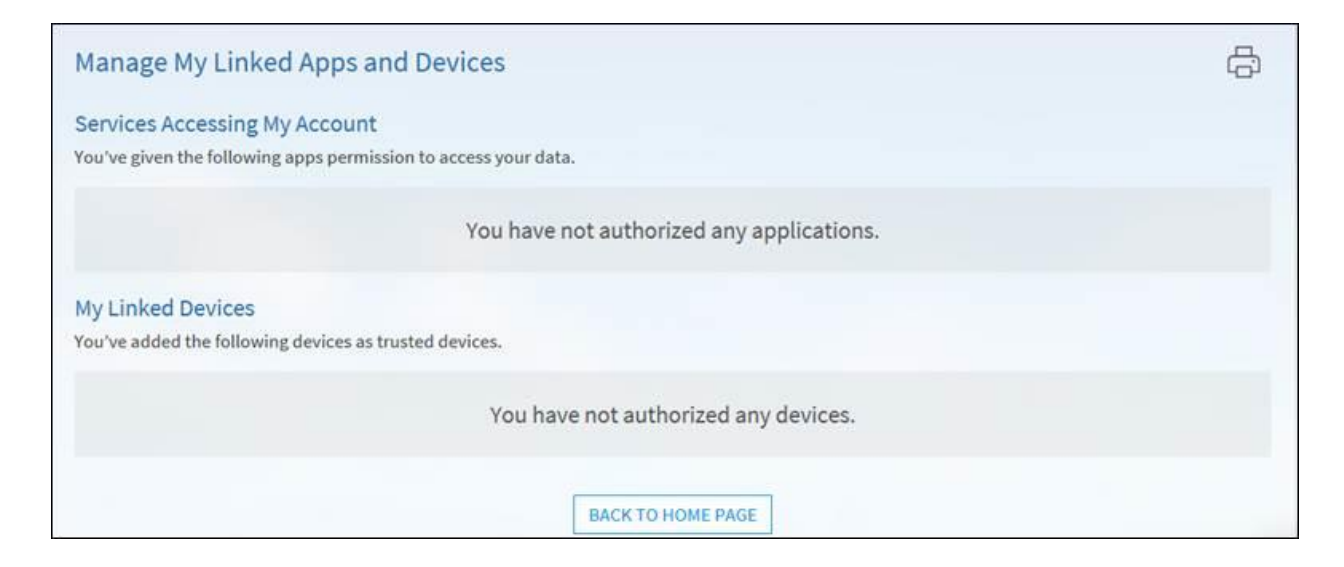